#### $\leftarrow$ $\rightarrow$ C $\stackrel{\bullet\bullet}{\rightarrow}$ tgda.in.th/registration/

THAILAND GREEN DESIGN AWARDS

(::::

# 1. THAILAND GREEN DESIGN AWARDS 2025 ແບ່ນເປັ້ນ 3 ປຣະເภท

#### ึกลุ่มผู้สมัคร : ประชาชนทั่วไป บริษัทเอกชน ผู้ประกอบการรัฐวิสาหกิจ และวิสาหกิจชุมชน

## ประเภทที่ 1 ผลงานประเภทประหยัดพลังงาน (Energy Saving)

ผลงานที่ส่งเสริมการประหยัดพลังงาน ลดการใช้พลังงานด้านต่างๆ การออกแบบและพัฒนาผลงานที่ส่งเสริมการประหยัดพลังงาน ลดภาวะปัญหาโลกร้อน ลดการปลดปล่อยก๊าซเรือนกระจก สำหรับคำนวณเป็นคาร์บอนเครดิต การประยุกต์องค์ความรู้ทั้งในศาสตร์ของการออกแบบ ความรู้ทางวิทยาศาสตร์ ด้าน เคมี ชีววิทยา ความรู้ทางวิควกรรม และศาสตร์อื่นๆ เพื่อจัดการกับปัญหาสิ่งแวดล้อม สร้างสรรค์นวัตกรรมที่มุ่งเน้นการใช้ จัดสรร พลังงานอย่างคุ้มค่า สร้างนวัตกรรมเพื่อสิ่งแวดล้อม n

\* 🔬

Pop-up blocked

n

คลิกสมัคร

### ประเภทที่ 2 ผลงานประเภทการใช้ทรัพยากรอย่างมีประสิทธิภาพ (Resource Efficiency)

ผลงานที่มีการออกแบบที่มุ่งเน้นการใช้ทรัพยากรอย่างมีประสิทธิภาพและเปลี่ยนจากขยะให้กลายเป็นทรัพยากรทรงพลัง ด้วยการลด (Reduce) การใช้ช้ำ (Reuse) การน้ำกลับมาใช้ใหม่ (Recycle) การซ่อมบำรุง (Repair) รวมถึงผลงานออกแบบที่ช่วยในการลดปริมาณขยะ (Reduce Waste) การคิดค้นและ พัฒนาผลิตภัณฑ์เพื่อลดขยะ อันจะเป็นการสร้างหนทางที่จะนำวัสดุเหลือใช้และผลิตภัณฑ์ที่หมดอายุการใช้งานกลับมาใช้อีกครั้ง รวมถึงนวัตกรรมการเพิ่ม มูลค่าและการใช้ประโยชน์จากเศษเหลือทั้ง (Upcycling) เพื่อนำมาใช้ประโยชน์ในการค่ำนวณคาร์บอนฟุตปรั้นท์ (Carbon footprint)

าลิกสมัคร

### ประเภทที่ 3 ผลงานประเภทยกระดับคุณภาพการใช้ชีวิต (Life Enhancement)

. . .

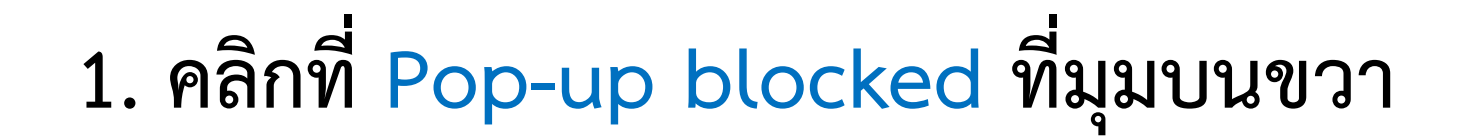

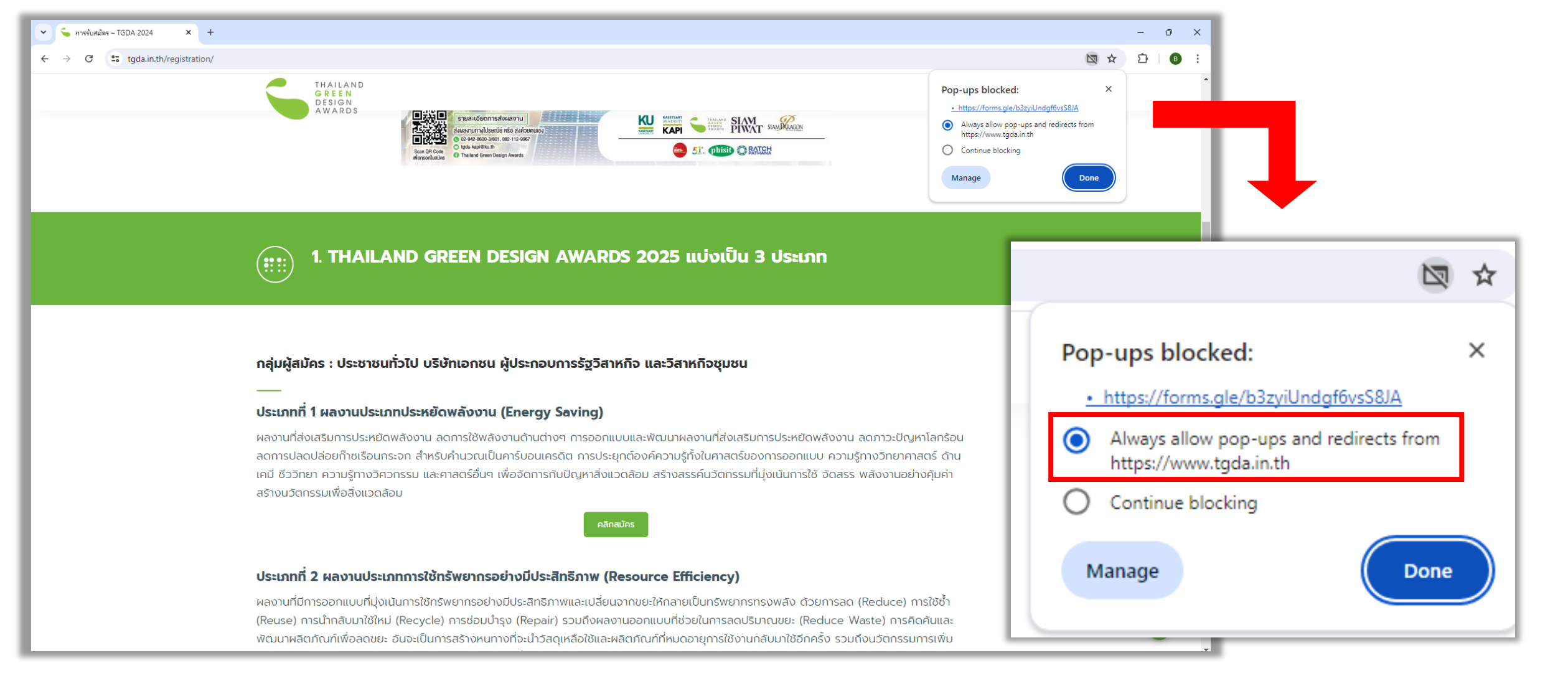

 เลือก Always allow pop-ups and redirects from https://www.tgda.in.th จากนั้นคลิกปุ่ม Done